## Creating Credit Memo in the Ariba network.

- 1. Enter the PO in Ariba.
  - a. By using the interactive e-mail (standard account users)
  - b. By search for the PO in the Ariba inbox (Enterprise account users)
- 2. Select create credit invoice by selecting: Line-item Credit memo

Purchase Order: 2310277745

| Create Order Confirmation   Create Ship Notice | Create Invoice  Create Quality Notification | Hide   Print +   Download PDF   Export cXML   Download CSV   Resend    |
|------------------------------------------------|---------------------------------------------|------------------------------------------------------------------------|
| Order Detail Order History                     | Standard Invoice                            |                                                                        |
| From:                                          | Line-Item Debit Memo<br>To:                 | Blanket Purchase Order<br>(New)<br>2310277745<br>Amount:<br>Version: 1 |

3. Select the invoice you want to credit a. Create Line-item Credit memo

| Invoices (1) |                              |           |          |  |
|--------------|------------------------------|-----------|----------|--|
|              | Туре                         | Invoice # | Customer |  |
| $\bigcirc$   | Standard<br>Invoice          | 12345     |          |  |
| L,           | Create Line-Item Credit Memo |           |          |  |

- 4. Credit information, credit invoice number, and invoice date are mandatory fields to fill in. Ariba will automatically make the invoice a full credit, so all line item information is already filled in. You can click next if nothing needs to be edited.
- 5. Submit the credit